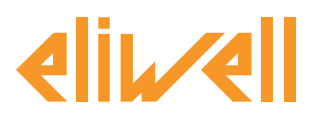

# **Touch Graphical Interface**

## Contents

| DEFINITIONS1                    |
|---------------------------------|
| GENERAL DESCRIPTION 2           |
| TGI MODELS 3                    |
| INITIAL SETTINGS 3              |
| ETHERNET IP SETTINGS 5          |
| HMI PARAMETERS SETTINGS7        |
| SCREEN DEFINITION AND OBJECTS 7 |
| ALARM LOG8                      |
| DATA TRANSPORT8                 |
| HISTORICAL DATA 12              |
| MACRO/WINDOW/RECIPE 13          |

| FUNCTIONAL BUTTON            | 14 |
|------------------------------|----|
| CLOCK SETTINGS               | 14 |
| SIMULATION                   | 14 |
| DOWNLOD TO HMI / DIAL SWITCH | 15 |
| DOWNLOADS                    | 16 |
| USE CASES                    | 17 |
| FREE SMART                   | 17 |
| EWCM EO                      | 18 |
| FREE EVOLUTION               | 20 |
| APPENDIX - TIPS              | 22 |
|                              |    |

## DEFINITIONS

- **DIAL SWITCH** Other name for "Dip Switch"
- TOUCH VOICE Other name for "Buzzer"
- HMI <u>Human Machine Interface</u>
- Macro '<u>C' language subroutine</u>
- **PLC** '<u>Programmable Logic Controller</u> i.e FREE Smart or Evolution
- Modbus 'special': <u>Modbus com-</u> mands 10 and 6 only
- **BB "Bit Button":** <u>Binary button (0/1)</u> <u>e.g trigger</u>

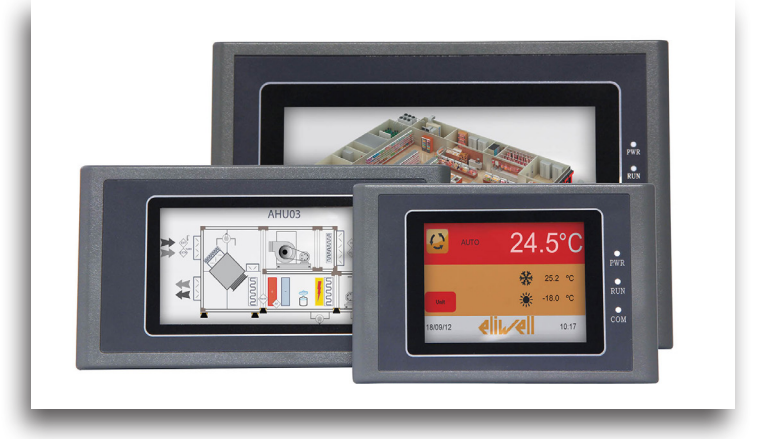

iņve.ņs.ys

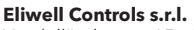

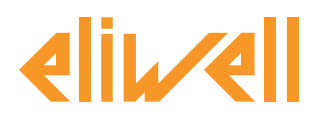

### **GENERAL DESCRIPTION**

Target of this document is to give the basic information to develop a Touch-Screen project as interface with an Eliwell Controls device.

SKWorkshop V4.0 tool is the instrument to develop the project. Run the CD on your computer and follow the specific instruction to install.

For more information please refer to following documents

#### **Available Literature**

|                   |                | Lan | gua | ges |                             |
|-------------------|----------------|-----|-----|-----|-----------------------------|
| Data Sheet        | CT123179/80/81 | EN  | IT  | DE  | Overview                    |
| Instruction Sheet | 91524278       | ΕN  | IT  | -   | Installation instructions   |
| User Manual       | 9MA10234       | ΕN  | -   | -   | Full SKWorkshop description |

## **TGI MODELS**

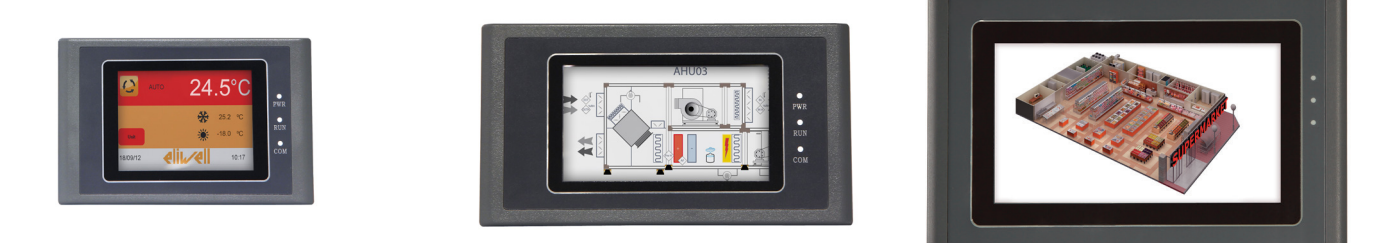

3.5"

4.3"

7"

| Models          | TGI035AE      | TGI043AS/B    | TGI07AS       |
|-----------------|---------------|---------------|---------------|
| p/n             | TGI0350100400 | TGI0430110400 | TGI0700210400 |
| TFT LCD display | 4:3           | 16:9          | 16:9          |
| Dimensions      | 3.5"          | 4.3"          | 7"            |
| Resolution      | 320x240       | 480x272       | 800x480       |
| Colours         | 262144        | 262144        | 262144        |

## USB DRIVERS See APPENDIX

Eliwell Controls s.r.l. Via dell'Industria, 15 • Zona Industriale Paludi • 32010 Pieve d'Alpago (BL) ITALY Telephone +39 0437 986 111 • Fax +39 0437 989 066 Technical helpline +39 0437 986 250 • E-mail eliwell.freeway@invensys.com www.eliwell.com iņve.ņs.ys

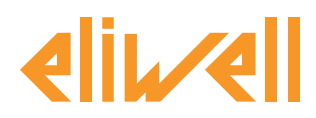

### **INITIAL SETTINGS**

In the main menu, select File (F), then New Pro (N)

In the window define the **Project Properties** i.e. Project Name, Path, type of screen and Model.

| Project Prope | rties                   |        |
|---------------|-------------------------|--------|
| Project Name  |                         |        |
| Path:         | C:\                     | rowse. |
| Model:        | SK-070AS                | ~      |
| Show Model:   | Horizontal              | ~      |
| Model Parame  | eters                   |        |
| Model Size    | 7 inch                  |        |
| Resolution    | 800x480 Pixels (VGA)    |        |
| Color         | 262, 144 Colors TFT LCD |        |
| User Memor    | 12M                     |        |
| Power Supp    | DC24V(+/-15%)           |        |
| COM1          | RS232/RS422/RS485       |        |
| COM2          | RS232/RS422/RS485       |        |
| USB           | 2 Ports B-type/A-Type   |        |
| Ethernet      | RJ45                    |        |
|               |                         |        |

A second window will follow to define the serial communication channel and mode.

See example: the connecting channel COM1 uses Modbus protocol i.e. **Modbus RTU (special)** It means <u>Master</u> : "special" defines that only command **10** is used instead of commands **10** and **6** to write registers.

**Please note:** also the **PLC Continuous Address** in the example is set to **16**,. These are the number of <u>continuous registers readable or writeable</u>, the number is depending from the electronic control used as <u>Slave</u>.

| 🖾 New Link    |               |          | ? 🛛                 |
|---------------|---------------|----------|---------------------|
| Link ID:      | 1             |          |                     |
| Link Name:    | Link 1        |          |                     |
| Connecting I  | COM1          |          | ~                   |
| Device Servic | Modbus        | ~        | Modbus RTU(Special) |
| PLC Continuo  | ous Addres 16 | <b>~</b> |                     |
|               |               |          |                     |
|               |               |          |                     |
|               |               |          |                     |
|               |               |          |                     |
|               |               |          |                     |
|               |               | Back     | Next Cancel         |
|               |               |          |                     |

#### Eliwell Controls s.r.l.

Via dell'Industria, 15 • Zona Industriale Paludi • 32010 Pieve d'Alpago (BL) ITALY Telephone +39 0437 986 111 • Fax +39 0437 989 066 Technical helpline +39 0437 986 250 • E-mail eliwell.freeway@invensys.com www.eliwell.com

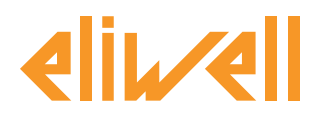

## rel. 30.07.13

The next window will define the starting screen color and shape. You may select also a picture as screen background.

| 🖴 New Screen                 |           | ? 🛛                |
|------------------------------|-----------|--------------------|
| Screen Name Scre             | en1       |                    |
| Background                   |           |                    |
| <ul> <li>Default:</li> </ul> | BG Color: |                    |
|                              | FG Color  |                    |
|                              | Pattern:  | Solid              |
| Picture:                     |           |                    |
| Ŭ                            |           |                    |
|                              |           |                    |
|                              |           |                    |
| ·                            |           |                    |
|                              |           |                    |
|                              |           | Back Finish Cancel |

The project appears as shown: previous settings could be changed at any time

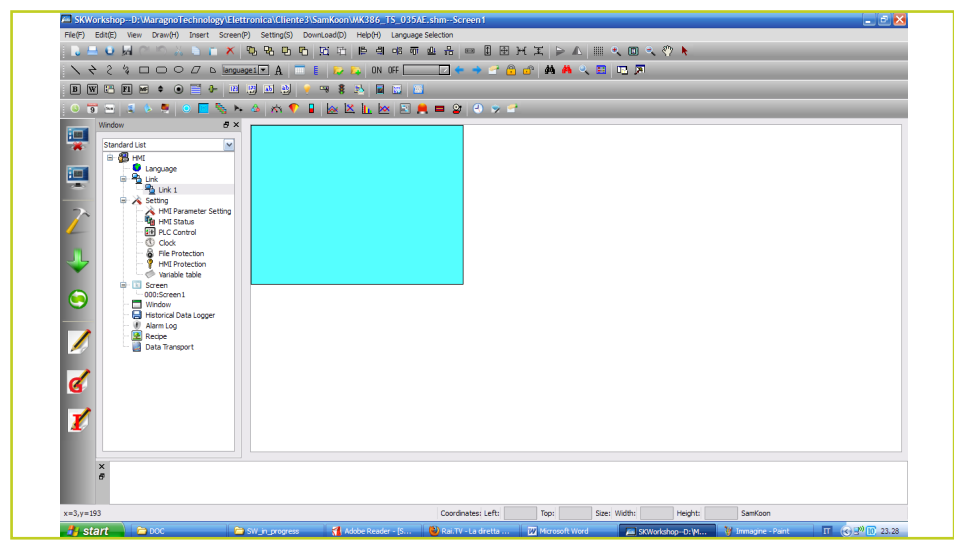

By clicking on <u>Link 1</u>, it is possible to set

- Parameter for serial communication
- Baudrate
- ...
- HMI Address (touch screen address)
- PLC address (it is the electronic control serial address),
- or leave default values for other parameters

Eliwell Controls s.r.l. Via dell'Industria, 15 • Zona Industriale Paludi • 32010 Pieve d'Alpago (BL) ITALY Telephone +39 0437 986 111 • Fax +39 0437 989 066 Technical helpline +39 0437 986 250 • E-mail eliwell.freeway@invensys.com www.eliwell.com iņve.ņs.us

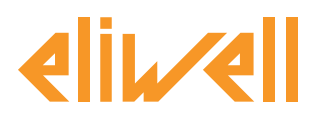

Please Note. Only PLC Continuos Address has to be set considering the capability of electronic control regarding the maximum number of registers sending in the serial channel.

## **ETHERNET IP SETTING**

Alternative to 485 communication is, in some cases, the Ethernet line.

In such case as mandatory step set the IP address of HMI for first.

Each HMI has 5 dial switch, typically dip switches are all OFF. By setting dip1 & dip3 to ON, at the next power on, it will be possible to set a fixed IP address and other parameters. Once you have set, turn the dip in OFF state again and turn off / on the HMI.

#### Master setting example

| Communication Port Properties                                                                                                    | 2 🞽 | Communication Port Properties                                                                                                    | 2 🔼 |
|----------------------------------------------------------------------------------------------------|-----|----------------------------------------------------------------------------------------------------|-----|
| General Parameter                                                                                                    |     | General Parameter                                                                                                    |     |
| Link ID: 3<br>Link Name: Link3<br>Connecting Int Ethermet<br>HMI Site: Local Setting IP:192.168.1.110Port number=8<br>Connection Ser Modbus Master TCP/IP |     | IP address set       Other         IP Address:       192, 168, 1, 111         Port number       502         Out address:       1         Ownunication T       20         Overtime time 1       1000         Overtime time 2       5         Address Model:       Standard McM         PLC Continuous addres       16 |     |
| ok cancel                                                                                                    |     | Spare set parameters       Spare parameto       Spare parameto       Spare parameto       ok                                                                                                    |     |

#### **IMPORTANT NOTE.**

IP address here above is the Slave IP address, where Master sends the message.

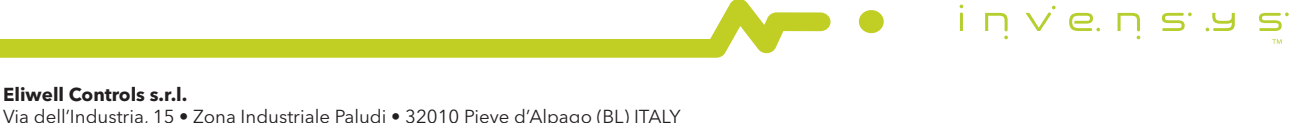

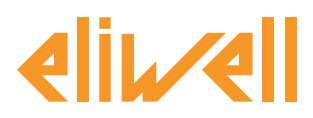

## rel. 30.07.13

#### Slave setting example

| Communication Port Properties                                                                                                    | Communication Port Properties                                                                                                    |
|----------------------------------------------------------------------------------------------------|----------------------------------------------------------------------------------------------------|
| General Parameter Link ID: 1 Link Name: Link1 Connecting Int Ethernet HMI Site: Local Setting IP:192.168.1.110Port number=8000) Connection Ser Modbus Modbus Slave TCP/IP M | General       Parameter         IP address set       III         IP Address:       III         Port number 502       IIII         Overtime time 1       000 @ (ms)         Overtime time 2       © @ (ms)         Overtime time 2       © @ (ms)         Overtime time 2       © @ (ms)         Overtime time 2       IIII         PLC Continuous addres       IIIII         Spare paramet       Spare paramet         Spare paramet       0         Spare paramet       0         Spare paramet       0 |
| ok cancel                                                                                                    | ok cancel                                                                                                    |

**IMPORTANT NOTE.** IP address here above is the IP address of slave itself, the same address defined by dip-switch or HMI.

Plaese Note: HMI and PLC Master/Slave addresses are swapped : Master HMI address = 0 Slave HMI address = 1

Master PLC address = 1 Slave PLC address = 0

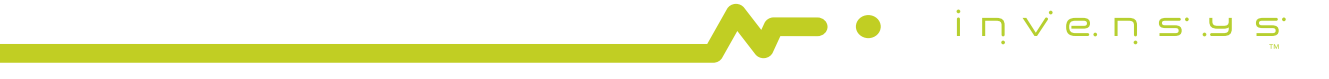

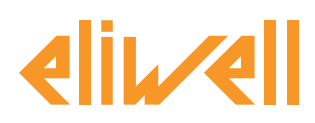

### **HMI PARAMETER SETTING**

To set or to change the setting of HMI by clicking over HMI Parameter Setting, in the first page of this menu it is possible to define the type of the screen, the starting screen, the screen saver time and screen name, the enable of beep sound if a button is actived. There is also if Load Screen to set the first screen during start up, if not set a "demo" will appear.

In the Alarm Setting menu a beep sound can be set :it will occur in case of Alarm (see Alarm Log for details).

Other pages as Set User Password, HMI connected to the printer Setting, Storage Location are available to define password to limit the access, to connect a printer and to save data in internal flash or connected memory (standard key).

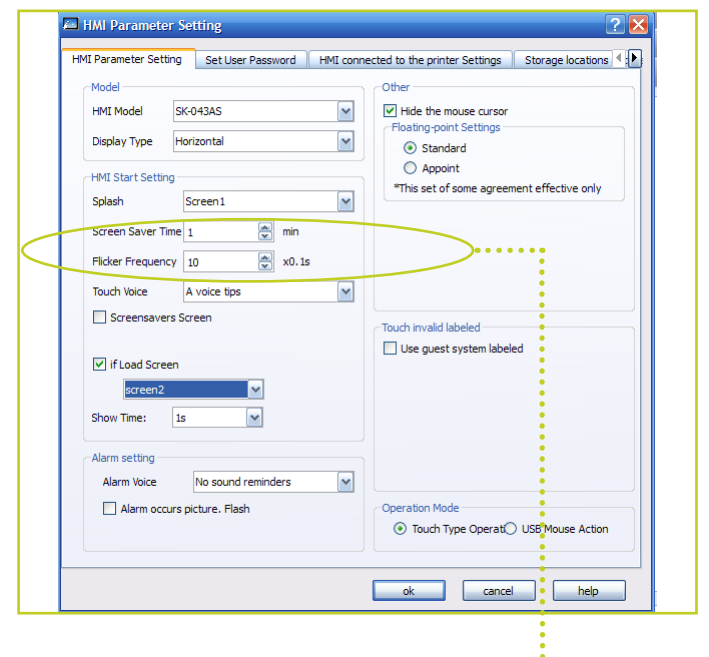

#### Disabling the buzzer

To disable the buzzer select "no sound reminders" option in the Touch voice combo box. If the Buzzer has been disable the function bottom "Touch Voice sound on/off" is disabled

## SCREEN DEFINITION AND OBJECT

The definition of screen is the core of develop, the other things are the setting of HMI considering the wished connection with external devices.

In a screen page it is possible to put as objects as wished, an object consist in images, or general graphic items to compose to obtain a figure, but overall numbers or information coming from or going to connected devices.

To switch between screens, a "screen button" can be used. See following example.

Eliwell Controls s.r.l. Via dell'Industria, 15 • Zona Industriale Paludi • 32010 Pieve d'Alpago (BL) ITALY Telephone +39 0437 986 111 • Fax +39 0437 989 066 Technical helpline +39 0437 986 250 • E-mail eliwell.freeway@invensys.com www.eliwell.com iņve.ņs.ys

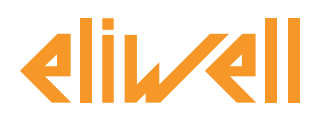

Define a starting Screen, with only a picture, for example an "Eliwell" logo, right key of the mouse or by selecting Insert in the main menu, then select Static Picture, here you can select a picture from standard library or from your picture file.

| SKWorkshopC:\FreeSmart.shmscreen2                                                                                                    | - e ×                                                                                                    |
|----------------------------------------------------------------------------------------------------|----------------------------------------------------------------------------------------------------|
| File(F) Edit(E) View Draw(H) Insert Screen(P) Setting(S) DownLoad(D) Help(H) Language                                                                                                    | Selection                                                                                                    |
| □ = 0 H C C X = * × 90 B E E E E = # # # #                                                                                                    | <u>u 品 ∞ 0 田 H I ≽ A Ⅲ &lt; 0 &lt; ♡ k</u>                                                                                                    |
| \                                                                                                    |                                                                                                    |
| BW 50 B = + • • = + 20 B = 20 + = = 3 B = 20                                                                                                    |                                                                                                    |
| 0 🗑 🕾   2 6 9   0 🗖 🧞 Þ. 🍐 🖄 🎔 🔒 🔤 🗠 🖿 🖉                                                                                                    | L 🗖 😰 🔍 🎐 🖻                                                                                                    |
| Attribute<br>Attribute<br>Attribute | B B & Button     Word Button     Word Button     Word Button     Word Button     Word Button     Word Button     Add Constant Proper     Add Acctl Cheater Proper                                                                                                    |
| Het Protection     Het Protection     Het Protection     Societ     Societ     Het Protection     Societ     Societ     Het Protection     Societ     Societ                                                                                                    | Cort-C<br>W Bitamp<br>MultiSteSwitch<br>MultiSteSwitch<br>MultiSteSwit |
| Zoom<br>III od<br>Enukation Mode<br>Screen(P)                                                                                                    | Dyname Calgean<br>B Ber foren<br>M Meter<br>P Pe Groth<br>Overt                                                                                                    |
| X<br>θ<br>Sakt Peture                                                                                                    | American and approximation           Q Timer           W Ressage Baand           Coom         Respective/Respective/           Sate: Width:         Height:                                                                                                    |
| 🤧 Start 📄 🖻 7 Esplora ris 🚽 🕲 atmega 32 - Ce 🕴 🚮 Adobe Reader 🌾 🐒 Skype                                                                                                    | 21) Recipe data display<br>mar 💭 Keyboard Components SKWorkshop 🖸 QuidkStartTou 刘 COMS Server IT 😮 🔊 🖓 🔟 15.05                                                                                                    |

After the "Welcome" screen, it is possible to define others screen containing the wished information, by object "Screen Button" is easy to move to different screens, then there are several objects to write a Text, to insert a Picture, to read/write a variable from Instrument, etc. They are "intuitive, easy to use" functions, use the User manual for reference, and the examples into the listed applications at the end of this document.

## ALARM LOG

In standard list (project menu) of SKWorkshop, there is Alarm Log function. In this page is possible to check the status of one bit for each digital alarm, and the threshold (upper or lower limit) of one analog value for each analog alarm. To see the log with the alarm status is necessary to create a screen putting an Insert (top side main menu), then Alarm, then function Alarm Control or other similar available.

Note. HMI Parameter Setting of project menu, allows to set a beep sound in case of alarm.

## **DATA TRANSPORT**

Below in standard list (project menu) of SKWorkshop, there is Data Transport function, it is an important function because it allows to send variables from one Instrument to another one, or from one Instrument to Touch Panel and/or viceversa.

It is enough to fill the Address field with Source and Destination address, and to define the event that produce the updating of the data exchanged, this event can be a trigger (variable to 1 defined by address) or a time, in this case it is necessary to set the time interval (in step of seconds, 1s minimum, in case of more transfer with the same time, only the last one will be executed).

inve.ns.ys<sup>.</sup>

# **elir/ell**

## **Touch Graphical Interface Application Notes**

Then, this function can be used to transfer data coming from an external Source to internal memory as Destination, it allows to define and to adjust data addressed only in the Data Transport table, without the need to update all single menu.

Very useful a combination of Data Transfer function and macro, the best use of communication line between Instrument and Touch Panel consist to exchange variables regarding the only page displayed, to have speed updating of value.

To obtain this behaviour, in Data Transfer setting, set as Source the address variable and number of words (single variable or group of variables with successive addresses) of Instrument and internal storage LWxx as Destination, then set as trigger for this Data Transfer an internal storage variable LBxx and Automatic Reset.

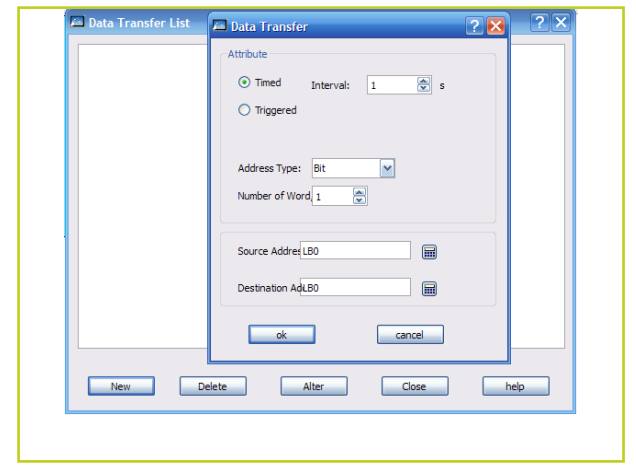

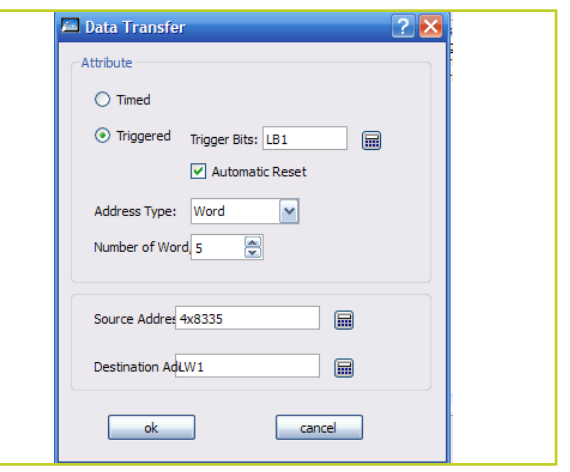

After that build a macro that set to 1 the over defined LBxx (see Macro paragraph for details), now in the menu where those variables shall be used, insert the "Timer" function (it is an object in the object menu) specifying the macro to be launch and its interval.

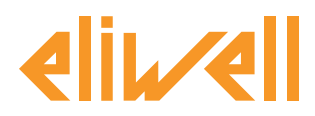

In the next picture, the object **Timer** call every **100ms** the macro **Marco0**.

| ID: T0001      | Properties                                    |
|----------------|-----------------------------------------------|
|                | Run Condition: Always Perform                 |
| $\bigcirc$     | Frequency: 1 x100ms                           |
|                | Run Times: 0                                  |
|                | Note: if the execution times for Om, It means |
| Function       |                                               |
| Function Type: | aro                                           |
| Name: M        | arco0->[ID:0]                                 |

**IMPORTANT NOTE**. Data Transfer works in one direction only, **Source to Destination**.

To update parameters or other, it is mandatory to create another transfer between former **Destination** (now Source) to former **Source** (now Destination).

in the next picture see a parameter definition where the read value is coming from internal storage LW32 and the written value is send to LW62, then exist 2 data transfer, the first one involve LW32 as Destination from Source specified Instrument address, the second one involve LW62 as Source to Destination the same specified Instrument address (note also the macro Marco3 used to produce the triggering to send this transfer).

![](_page_10_Picture_0.jpeg)

#### rel. 30.07.13

| NEODOO             |                              |
|--------------------|------------------------------|
|                    | Shape                        |
|                    | Border Color:                |
|                    | FG Color:                    |
| 99.9               | BG Color:                    |
|                    | Text Color:                  |
|                    | Pattern: Solid               |
|                    |                              |
| Data Type:         | 16-Bit Unsigned Int          |
| Display Type:      | 16-Bit Unsigned Decimal      |
| Write Address:     | LW62                         |
| Monitor Addres     | ss Identical to V PassWord i |
| Monitor Address:   | LW32                         |
| Font:              | System                       |
| Font Size:         | 10 C Left O Zero Suppr       |
|                    | Center Ceading Ze            |
| lotal Digits:      | Right C Leading Sp           |
| Fractional Digits: |                              |
| Macro              |                              |
| Use Macro          | Macro Name: Marco 3->[ID:3]  |

![](_page_10_Picture_4.jpeg)

www.eliwell.com

| 🖾 Data Transfer 🛛 💽 🔀               |
|-------------------------------------|
| Attribute                           |
| ◯ Timed                             |
| ⊙ Triggered Trigger Bits: LB4     □ |
| Automatic Reset                     |
| Address Type: Word                  |
| Number of Word 1                    |
|                                     |
| Source Addres LW62                  |
| Destination Ad-4x16385              |
|                                     |
| ok cancel                           |

![](_page_10_Picture_6.jpeg)

![](_page_11_Picture_0.jpeg)

## rel. 30.07.13

## **HISTORICAL DATA**

To collect data to be then used i.e. for graph, select in the project menu the function Historical Data Logger, in the following window select the variable to log and sampling details.

| enarel Data Item                                                                                                    |                        |
|----------------------------------------------------------------------------------------------------|------------------------|
| ame: Historical Data Logger 0<br>Memory<br>Sample Leng 1 Number of S 100<br>Memory Required 2200<br>Remarks: Nemory Required = (20 +The<br>total bytes of datatype)*Number of Sampling<br>Read Address: LW1<br>Sampling Method | Sample Full Processing |
| Time Interval      Second(s)     Triggerec                                                                                                    |                        |
| Clocked                                                                                                    | cancel help            |

To show the behaviour on variable under logging, select the opportune chart in the object menu.

| 📮 SKWorkshopC:\SamKoon\FreeEvolution.FreeEvolution.shmTREND 📃 💌 🔀                                                                                                    |                     |                                    |                        |     |  |  |  |  |  |
|----------------------------------------------------------------------------------------------------|---------------------|------------------------------------|------------------------|-----|--|--|--|--|--|
| File(F) Edit(E) View Draw(H) Object Screen(P) Setting(S) DownLoad(D) Help(H) Language Selection                                                                                                    |                     |                                    |                        |     |  |  |  |  |  |
| ○ 프 U 및 C S > ■ 88 8000 □ 因 由 回 由 電 型 品 ■ 图 形 其 ▷ Δ Ⅲ 久 回 久 ♡ ▶                                                                                                    |                     |                                    |                        |     |  |  |  |  |  |
| N や 2 % □ □ ○     Word Button     Nore Button     Nore Button     N |                     |                                    |                        |     |  |  |  |  |  |
| BW                                                                                                    | ) 📇 F1 🖬 🌢 💿        | 123 Numentric Display              | Deplay 🕴 🤗 🥵 🤽 📓 🐷 🐸   |     |  |  |  |  |  |
| 🕓 🍯                                                                                                    | i 🎟   🕿 🌭 💆   0     | 🔹 🖳   🖓 Numerical Input Display    |                        |     |  |  |  |  |  |
| 1                                                                                                    | Window              | ASCII Charater Entry               |                        |     |  |  |  |  |  |
|                                                                                                    | Standard List       | 🂡 Bit Lamp                         |                        |     |  |  |  |  |  |
|                                                                                                    | 🖃 🥵 HMI             | MultiState Switch                  |                        |     |  |  |  |  |  |
| <u> </u>                                                                                                    | E Link              | MultiState Lamp<br>Message Display | 80.0                   |     |  |  |  |  |  |
|                                                                                                    | 🖶 🔏 Setting         | Time/Date •                        |                        |     |  |  |  |  |  |
| $\sim$                                                                                                    | HMI Par             | 🗸 Static Picture                   | 60.0                   |     |  |  |  |  |  |
| 4                                                                                                    | PLC Cor             | Picture Display                    |                        |     |  |  |  |  |  |
|                                                                                                    | Sclock              | GIF Display                        | 40.0                   |     |  |  |  |  |  |
|                                                                                                    | 🕴 🫉 HMI Pro         | Dynamic Diagram                    |                        |     |  |  |  |  |  |
|                                                                                                    |                     | Meter                              |                        |     |  |  |  |  |  |
|                                                                                                    | 000:FREE_E          | 💎 Pie Graph                        |                        |     |  |  |  |  |  |
|                                                                                                    | 002:SET_PR          | Chart +                            | key Trend Chart        |     |  |  |  |  |  |
|                                                                                                    | 003:demo<br>004:I_O | 📰 Historical data display          | ZX XVTrend Chart       |     |  |  |  |  |  |
|                                                                                                    |                     | Alarm +                            | Mistoric Trend Display |     |  |  |  |  |  |
|                                                                                                    | 007:ALARM           | C Timer                            | L Data group show      |     |  |  |  |  |  |
| 1                                                                                                    | 🖶 📙 Historical Da   | Recipe selector                    |                        |     |  |  |  |  |  |
| 6                                                                                                    | Historica           | Recipe data display                | -40.0 -                |     |  |  |  |  |  |
|                                                                                                    | 000:Ana             | 🔛 Keyboard Components              |                        |     |  |  |  |  |  |
| ľ                                                                                                    | Recipe              |                                    |                        |     |  |  |  |  |  |
| Data Taraport 2012-11-5 2012-11-5 2012-11-5 2012-11-5 2012-11-5                                                                                                    |                     |                                    |                        |     |  |  |  |  |  |
|                                                                                                    |                     |                                    |                        |     |  |  |  |  |  |
|                                                                                                    | × Marco0:論译成功       |                                    |                        |     |  |  |  |  |  |
|                                                                                                    |                     |                                    |                        |     |  |  |  |  |  |
|                                                                                                    |                     |                                    |                        |     |  |  |  |  |  |
|                                                                                                    |                     |                                    | 🔨 🖉 🚺 👘 🖉 👘 🖉          | IS' |  |  |  |  |  |

![](_page_12_Picture_0.jpeg)

#### MACRO

![](_page_12_Picture_4.jpeg)

By action on *Least* it is possible to write a **Macro**.

The Macro are subroutine writable in C language, they can manage algorithm also complex, they can be triggered by Timer Object at specified time interval or by an event (i.e. button). Here an example of macro used to set to 1 the variable trigger1, then used to trigger a Data Transport event.

| Numb                                        | er: 0                                                         |                      |           | м             | acro Name: Ma | rco0    |               |             |   |
|---------------------------------------------|---------------------------------------------------------------|----------------------|-----------|---------------|---------------|---------|---------------|-------------|---|
| <pre>#in voi {     Ma     //     tr }</pre> | clude "Macro<br>d Macro_main<br>rcoInit<br>ToDo<br>igger1= 1; | )Init.h"<br>h(IN *p) |           |               |               |         |               |             |   |
| Spe                                         | cification of variable                                        | s                    |           |               |               |         |               |             |   |
|                                             | Variable Name                                                 | DataClass            | Bytes (B) | d-Write Prope | Address Type  | Address | onnection Typ | PLC Station | _ |
| 1                                           | trigger 1<br>(click the right                                 | bool                 | 1         | read/write:   | LB            | 1       | storage:0     | 100         |   |
| 2                                           | mouse button. T                                               |                      |           |               |               |         |               |             |   |
| Deb                                         | ug Information Outp                                           | put:                 |           |               |               |         |               |             |   |

## WINDOW

The definition of "Window" in the project menu is very close to **Screen** definition: the only differences are the size and position over the screen. To open a window over the current screen use a "screen button", in the same way for a screen, it is necessary to specify number of screen (here called window) to be opened.

## RECIPE

Useful to write or to load a set of values to or from a Device. With RECIPE it is possible to define the type of data with reference address, then send or to receive this recipe use **Functional Button**.

![](_page_13_Picture_0.jpeg)

## **FUNCTIONAL BUTTON**

Important action is reserved to functional button, it allows to perform touch panel setting, as selection language, buzzer on touch on-off, and other several functions.

![](_page_13_Picture_5.jpeg)

## **CLOCK SETTING**

Important thing to do is to set, if shown, the clock of HMI.

Each HMI has 5 Dial switch, normally these dial switches are OFF, set dip1 & dip3 to ON, at the next power on, it will be possible to set the clock and other parameters.

Once time has been set, set again the dip in OFF state, and turn off /on the HMI.

## SIMULATION

Before to simulate the project, it is necessary to compile the project by clicking on

## Knocker Image

![](_page_13_Picture_13.jpeg)

By clicking on **even** afterwards it is possible to debug the application.

The communication channel will be required, set the COM address of own PC, this COM has to be connected to external device with opportune tool.

Eliwell Controls s.r.l. Via dell'Industria, 15 • Zona Industriale Paludi • 32010 Pieve d'Alpago (BL) ITALY Telephone +39 0437 986 111 • Fax +39 0437 989 066 Technical helpline +39 0437 986 250 • E-mail eliwell.freeway@invensys.com www.eliwell.com

![](_page_14_Picture_0.jpeg)

## DOWNLOAD TO HMI

Before to download the project to HMI, it is necessary to compile the project by clicking on

## Knocker Image

![](_page_14_Picture_6.jpeg)

Then clicking on **Internet** it is possible to download by USB or Ethernet cable the application.

## **DIAL SWITCH**

On the back of Touch Panel a rubber cover is present. Under the cover 5 dial-switch, in OFF position as default, are available. Set dip 1 and 3 ON at successive power-on: the Touch Panel will show its internal set-up in terms of IP address, Time/Date, Backlight intensity, etc. Change the settings: then turn OFF dip1 and dip2. At next power on the touch panel will work with new settings.

![](_page_15_Picture_0.jpeg)

## DOWNLOADS

Installation setup, USB drivers and documentation are also available from the Restricted Area of the website www.eliwell.com @

## http://www.eliwell.it/content.aspx?id=29991

once you have registered.

#### **Available Literature**

|                   |            | Languages |    |   |                              |
|-------------------|------------|-----------|----|---|------------------------------|
| App Notes         | 9IS24295-1 | EN        | -  | - | document you are reading now |
| Instruction Sheet | 9IS24278   | EN        | IT | - | Installation instructions    |
| User Manual       | 9MA10234   | EN        | -  | - | Full SKWorkshop description  |

#### USB DRIVERS Available downloads

|                         | File for download |
|-------------------------|-------------------|
| USB Driver 32 bit Win 7 |                   |
| USB Driver 64 bit Win 7 |                   |

## USE CASES Available downloads

| Eliwell Controllers  | TGI          | File for download  |
|----------------------|--------------|--------------------|
| FREE Smart           | TGISK035AE   | FREE SMART.zip     |
| FREE Smart / EWCM EO | TGISK043AE/B | EWCM EO.zip        |
| FREE Evolution       | TGISK070AS   | FREE EVOLUTION.zip |

In the next pages a brief description of the Use Cases available

## NOTES

Projects simulation shall be loaded on your PC at following path C:\\SAMKOON\

Win 7 users: Launch Samkoon.exe tool and after that open relevant project / use case

![](_page_16_Picture_0.jpeg)

## USE CASE FREE SMART (FILE: FREE SMART.zip)

#### What (SUPERVISOR):

R/W RAM/EEPROM locations (probes, status, alarms); Set basic commands (ON/OFF, ...); Alarm Logging.

ModBus RTU Communication Display number with with/without decimal point Display Alarms List and Alarm Logging Enumerators

Object/Function used

- TEXT;
- Static Picture;
- Bit Lamp;
- Screen Button;
- Numeric Display;
- Numeric Entry;
- Alarm Control.

<u>Other</u>

• Alarm Log;

![](_page_16_Figure_17.jpeg)

![](_page_17_Picture_0.jpeg)

## USE CASE FREE SMART\_EWCM EO (FILE: EWCM EO.zip) 1) FREE SMART and SK-043AS Touch Screen

## What (NETWORK):

Share variables (probes, status, alarms); Set basic commands (ON/OFF, ...).

## What (SUPERVISOR):

R/W Controller Parameter and Variables, numeric and strings (Bridge); Alarm Logging.

#### Object/Function used

- TEXT;
- Static Picture;
- Bit Lamp;
- Multistate Lamp;
- Bit Button;
- Screen Button;
- Numeric Display;
- Numeric Entry;
- Alarm Control.

#### <u>Other</u>

• Alarm Log.

![](_page_17_Figure_20.jpeg)

Via dell'Industria, 15 • Zona Industriale Paludi • 32010 Pieve d'Alpago (BL) ITALY Telephone +39 0437 986 111 • Fax +39 0437 989 066 Technical helpline +39 0437 986 250 • E-mail eliwell.freeway@invensys.com www.eliwell.com

![](_page_18_Picture_0.jpeg)

rel. 30.07.13

## USE CASE FREE SMART (EWCM EO) (FILE: EWCM EO.zip) 2) EWCM EO (MK504) on SK-0070AS and SK-043AS Touch Screen

#### What (NETWORK):

Share variables (probes, status, alarms); Set basic commands (ON/OFF, ...).

#### What (SUPERVISOR):

Share variables (probes, status, alarms); Set basic commands (ON/OFF, ...); R/W Controller Parameter and Variables, numeric and strings (Bridge); Variables Logging.

![](_page_18_Figure_8.jpeg)

Telephone +39 0437 986 111 • Fax +39 0437 989 066 Technical helpline +39 0437 986 250 • E-mail eliwell.freeway@invensys.com www.eliwell.com

## USE CASE FREE EVOLUTION (FILE: FREE EVOLUTION.zip)

## 1) FREE EVOLUTION (AHU03) on SK-070AS Touch Screen

## What (NETWORK):

Share variables (probes, status, alarms); Set basic commands (ON/OFF, ...).

## What (SUPERVISOR):

Share variables (probes, status, alarms); Set basic commands (ON/OFF, ...); R/W Controller Parameter and Variables, numeric and strings (Bridge); Variables Logging.

## **Object/Function used**

- TEXT;
- Static Picture; •
- Bit Lamp;

www.eliwell.com

- GIF display; •
- Screen Button (also with Macro); •
- Functional Button; •
- Numeric Display;
- Numeric Entry (also with Macro); •
- Ascii Character Entry (with Macro);

- Timer;
- Historical Trend;
- Alarm Control.
- Other
- Alarm Log;
- Setting of Language by functional button;
- On/Off Buzzer on the Touch by functional button;
- Data Transport;
- Macro.

![](_page_19_Figure_27.jpeg)

# rel. 30.07.13

# elir/ell

### **Touch Graphical Interface Application Notes**

rel. 30.07.13

## USE CASE FREE EVOLUTION (FILE: FREE EVOLUTION.zip) 2) FREE EVOLUTION on SK-070AS Touch Screen

#### What (NETWORK):

Share variables (probes, status, alarms); Set basic commands (ON/OFF, ...).

#### What (SUPERVISOR):

Share variables (probes, status, alarms); Set basic commands (ON/OFF, ...); Variables, numeric and strings (Bridge); Variables Logging.

![](_page_20_Figure_8.jpeg)

Via dell'Industria, 15 • Zona Industriale Paludi • 32010 Pieve d'Alpago (BL) ITALY Telephone +39 0437 986 111 • Fax +39 0437 989 066 Technical helpline +39 0437 986 250 • E-mail eliwell.freeway@invensys.com www.eliwell.com

![](_page_21_Picture_0.jpeg)

## **APPENDIX - TIPS**

<u>FREE Family Modbus Address:</u> For work with free family at the modbus address must be subtract 1.

<u>Work around BIT BUTTON</u> To use BB to write, the Boolean value must be convert in Integer with macro

🖡 🕘 👘 i n v e. n s. u s.